# **RADIOWY STEROWNIK ROLET SRM-22**

INSTRUKCJA OBSŁUGI

za//el

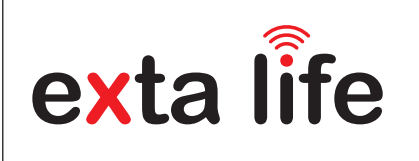

## OPIS

SRM-22 przeznaczony jest do sterowania roletami lub innymi urządzeniami napędzanymi silnikami jednofazowymi 230 V AC. Możliwe jest niezależne sterowanie dwoma roletami. Sterowanie może być prowadzone bezprzewodowo z poziomu nadajników lub kontrolera EXTA LIFE oraz przewodowo z poziomu przycisków żaluzjowych odbijających. Do sterowania przewodowego wykorzystuje się dwie pary wejść (IN1 oraz IN2), które są konfigurowalne po-przez aplikację mobilną. Wejścia mogą działać w trybie sterowania lokalnego lub centralnego. W obu przypadkach można stosować przyciski żaluzjowe podwójne lub pojedyncze. Dzięki komunikacji dwukierunkowej pomiędzy sterownikiem a kontrolerem aktualny stan rolety (poziom zamknięcia) widoczny jest w aplikacji mobilnej. Komunikacja dwukierunkowa umożliwia także parametryzację sterownika oraz zdalne dopisywanie nadajników (bez fizycznego dostępu do odbiorników). System kodowania ramek zapewnia bezpieczeństwo sterowania, co ma szczególne znaczenie w przypadku rolet okiennych i bram garażowych. SRM-22 poza kontrolerem może być także sterowany z poziomu nadajni-ków systemu EXTA LIFE. Do jednego odbiornika można wpisać większą liczbę nadajników co daje możliwość sterowania roletami z kilku miejsc. Urządzenie przeznaczone jest do montażu w rozdzielnicach na szynie TH35. Oprogramowania sterownika może być zdalnie aktualizowane z poziomu kontrolera. Programowany czas ruchu każdej rolety oraz możliwość zdefiniowania do czterech ustawień ulubionych dodatkowo zwiększają funkcjonalność sterownika.

## CECHY

- sterowanie roletami lub innymi urządzeniami napędzanymi silnikami jednofazowymi 230 V AC
- niezależne sterowanie dwoma roletami / napędami,
- kompatybilność z kontrolerem oraz nadajni-• kami systemu EXTA LIFE,
- transmisja dwukierunkowa informacja o aktualnym położeniu rolety w aplikacji mobilnej,
- maksymalne obciążenie 350 W (2 A) klasa AC3 na każdą roletę,
- programowalne wejścia zewnętrzne (funkcja • sterowania lokalnego lub centralnego),
- możliwość podłaczenia przycisku żaluziowego pojedynczego lub podwójnego przy sterowaniu lokalnym i centralnym,
- programowalny czas ruchu każdej rolety,
- 2 programowalne ustawienia "ulubione" dla nadajników i wejść zewnętrznych,
- maksymalnie 4 programowalne ustawienia ulubione" wywoływane z aplikacji
- 2 tryby pracy przy współpracy z nadajnikami (lokalny / centralny),
- z poziomu aplikacji sterowanie typu otwórz zatrzymaj - zamknij + sterowanie za pomocą suwaka

Zamel Sp. z o.o. niniejszym oświadcza, że typ urządzenia radiowego SRM-22 jest zgodny z dyrektywą2014/53/UE

Symbol oznaczający selektywne zbieranie sprzętu elektrycznego i elektronicznego. Zakaz umieszczania zużytego sprzętu z innymi odpadami

## ZAMEL Sp. z o.o.

ul. Zielona 27, 43-200 Pszczyna, Poland tel. +48 (32) 210 46 65, fax +48 (32) 210 80 04 www.zamel.com, e-mail: marketing@zamel.pl

## DANE TECHNICZNE

| Symbol katalogowy                                           | SRM-22                                                                                                    |  |  |  |  |
|-------------------------------------------------------------|----------------------------------------------------------------------------------------------------|--|--|--|--|
| Znamionowe napięcie zasilania                               | 230 VAC                                                                                                    |  |  |  |  |
| Częstotliwość znamionowa                                    | 50 / 60 Hz                                                                                                    |  |  |  |  |
| Znamionowy pobór mocy                                       | 0,65W - czuwanie                                                                                                    |  |  |  |  |
| Transmisja                                                  | radiowa – pasmo 868 MHz (868,50 MHz)                                                                                                    |  |  |  |  |
| Sposób transmisji                                           | dwukierunkowa - 9600 bps                                                                                                    |  |  |  |  |
| Moc maksymalna                                              | 14 dBm (25 mW)                                                                                                    |  |  |  |  |
| Kodowanie                                                   | algorytm oparty o klucz 128 bitowy                                                                                                    |  |  |  |  |
| Zasięg działania                                            | do 300 m w terenie otwartym                                                                                                    |  |  |  |  |
| Sygnalizacja optyczna (transmisja / programowanie)          | tak - dioda LED STATUS (zielona)                                                                                                    |  |  |  |  |
| Maksymalna ilość sparowanych przycisków*                    | 96 par na cały sterownik (obie rolety)                                                                                                    |  |  |  |  |
| Sygnalizacja ruchu rolety                                   | tak - 4 diody LED (czerwone)                                                                                                    |  |  |  |  |
| Informacja o aktualnym położeniu rolety                     | tak – w aplikacji mobilnej EXTA LIFE<br>(% zamknięcia rolety + ikona)                                                                     |  |  |  |  |
| Tryby pracy przy współpracy z nadajnikami systemu EXTA LIFE | lokalny, centralny, 2 ustawienia "ulubione"                                                                                               |  |  |  |  |
| Tryby pracy przy współpracy z kontrolerem EXTA LIFE         | otwórz, zatrzymaj, zamknij / procentowy stopień<br>zamknięcia rolety ustawiany za pomocą suwaka,<br>/ maksymalnie 4 ustawienia "ulubione" |  |  |  |  |
| llość wejść zewnętrznych                                    | 4 (po 2 dla każdej rolety)                                                                                                    |  |  |  |  |
| Współpraca z przyciskami żaluzjowymi*                       | tylko przyciski żaluzjowe odbijające, przyciski<br>pojedyncze lub podwójne                                                                |  |  |  |  |
| Tryby pracy dla wejścia zewnętrznego                        | lokalny lub centralny w przypadku trybu lokalnego<br>i przycisku żaluzjowego podwójnego możliwość<br>wywołania 2 ustawień "ulubionych"**  |  |  |  |  |
| Czas ruchu rolety***                                        | programowany w zakresie od 1s do 10 min.<br>(domyślny czas 120 s)                                                                         |  |  |  |  |
| Parametry styków przekaźnika                                | 4 x 5A/250VAC                                                                                                    |  |  |  |  |
| Maksymalne obciążenie                                       | 2 x 350 W (2 A) - klasa AC3                                                                                                    |  |  |  |  |
| Wspierane silniki                                           | jednofazowe 230 VAC z wyłącznikami krańcowymi<br>lub przeciążeniowymi                                                                     |  |  |  |  |
| Liczba zacisków przyłączeniowych                            | 12 (przewody o przekroju do 2,5 mm2)                                                                                                    |  |  |  |  |
| Mocowanie obudowy                                           | szyna TH35                                                                                                    |  |  |  |  |
| Temperaturowy zakres pracy                                  | -10 do +55 °C                                                                                                    |  |  |  |  |
| Stopień ochrony obudowy                                     | IP20                                                                                                    |  |  |  |  |
| Wymiary                                                     | obudowa dwumodułowa (2DIN) 90 x 35 x 66 mm                                                                                                |  |  |  |  |
| Waga                                                        | 0,125 kg                                                                                                    |  |  |  |  |

dotyczy całego sterownika (przycisków przypisanych do rolety 1 oraz 2) typ przycisku konfigurowany z poziomu aplikacji mobilnej EXTA LIFE

w przypadku przycisku pojedynczego wywoływane jest tylko jedno ustawienie "ulubione" osobno programowany czas zamykania oraz otwierania

# WYGLAD

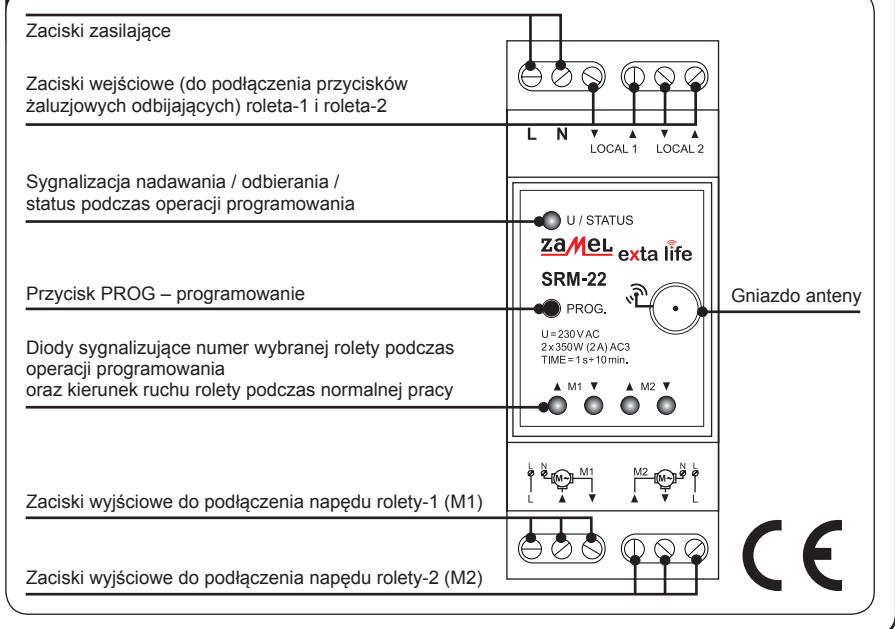

## **TRYBY PRACY**

#### 1. FUNKCJONALNOŚĆ PRZY STEROWANIU Z POZIOMU NADAJNIKÓW SYSTEMU EXTALIFE.

UWAGA: W przypadku sterownika rolet SRM-22 do sterowania pojedynczą roletą wykorzystuje się zawsze dwa przyciski nadajnika. Przykładowo pilot P-457/4 (4-przyciskowy) umożliwia niezależne sterownie dwoma roletami w obrębie sterownika SRM-22.

Poszczególne przyciski nadajników radiowych EXTA LIFE można przypisać do pracy w dwóch trybach: lokalnym lub centralnym (patrz Programowanie przycisków nadajników radiowych EXTA LIFE).

#### TRYB STEROWANIA LOKALNEGO

Tryb sterowania lokalnego umożliwia zatrzymanie rolety w dowolnym położeniu. Przeznaczony jest do sterowania pojedyncza roleta. W trybie tym krótkie naciśnięcie jednego z przycisków realizuje operację otwierania a krótkie naciśnięcie drugiego przycisku realizuje operację zamykania. Jeżeli roleta jest w ruchu to naciśnięcie któregokolwiek przycisku nadajnika wywołuje zatrzymanie rolety.

Czas ruchu rolety w układzie góra / dół jest zgodny z czasem zaprogramowanym w sterowniku. Domyślnie czasy wynoszą 120 s. Dłuższe naciśnięcie (> 2 s) danego przycisku nadajnika powoduje wywołanie zaprogramowanych ustawień ulubionych. Ustawienia ulubione rozumiane są jako zdefiniowany % zamknięcia rolety. W przypadku sterowania lokalnego można zaprogramować dwa ustawienia ulubione. Ustawienia ulubione wywoływane są niezależnie od aktualnego położenia rolety

#### TRYB STEROWANIA CENTRALNEGO

Tryb sterowania centralnego umożliwia tylko całkowite otwarcie lub zamknięcie pojedynczej rolety lub grupy rolet. W trybie tym nie ma możliwości zatrzymania rolety w dowolnym położeniu. Tryb centralny przeznaczony jest głównie do sterowania grupowego oraz do współpracy z czujnikami. W trybie tym krótkie naciśnięcie jednego z przycisków realizuje operację otwierania a krótkie naciśnięcie drugiego przycisku realizuje operację zamykania. Jeżeli roleta jest otwierana to naciśniecie przycisku realizującego zamykanie powoduje chwilowe zatrzymanie rolety (na około 0,5 s) i automatyczne przejście do zamykania. Podobne działanie jest w przypadku zamykania. Czas ruchu rolety w układzie góra / dół jest zgodny z czasem zaprogramowanym w sterowniku. Domyślnie czasy wynoszą 120 s.

#### 2. FUNKCJONALNOŚĆ PRZY STEROWANIU Z POZIOMU WEJŚĆ ZEWNETRZNYCH

#### 2.1 PRZYCISK ŻALUZJOWY PODWÓJNY

#### STEROWANIE LOKALNE

W trybie tym przy krótkich naciśnięciach (<0,5 s) odpowiednich przycisków podłączonych do wejść 🖲 🛦 LOCAL1 / LOCAL2 realizowana jest operacja: otwierania zamykania lub zatrzymania rolety. Czas ruchu rolety jest zgodny z czasem zaprogramowanym w sterowniku (domyślnie 120 s). Pierwsze naciśniecie przycisku sterowania lokalnego powoduje ruch rolety w wybranym kierunku, natomiast kolejne naciśniecie dowolnego przycisku lokalnego powoduje zatrzymanie rolety. Dłuższe naciśniecie odpowiedniego przycisku sterowania lokalnego (>2 s) powoduje wywołanie zaprogramowanych ustawień ulubionych rozumianych jako zdefiniowany % zamkniecja rolety. Ustawienia ulubione wywoływane sa niezależnie od aktualnego położenia rolety.

UWAGA: Ustawienia ulubione sa wspólne dla weiść zewnetrznych oraz przycisków nadajników radjowych. Jeżeli sterownik SRM-22 jest sparowany z kontrolerem EXTA LIFE to z poziomu aplikacji mobilnej możliwe jest określenie kierunku ruchu rolety z poziomu wejść ▼ oraz ▲.

#### STEROWANIE CENTRALNE

W trybie tym przy krótkich naciśnięciach (<0,5 s) odpowiednich przycisków podłączonych do wejść 🖲 🛦 LOCAL1 / LOCAL2 realizowana jest tylko operacja: otwierania i zamykania rolety. Zatrzymanie rolety następuje po upływie zaprogramowanego czasu ruchu rolety. Domyślny czas ruchu rolety wynosi 120 s. Jeżeli w trakcie ruchu rolety w danym kierunku zostanie wywołany rozkaz centralny uruchamiający ruch rolety w przeciwnym kierunku to najpierw nastąpi zatrzymanie rolety i po upływie około 0.5 s roleta automatycznie rozpoczyna ruch w przeciwnym kierunku.

UWAGA: Konfiguracja wejść V, A LOCAL1 / LOCAL2 danej rolety do pracy w trybie centralnym jest możliwa tylko z poziomu aplikacji mobilnej EXTA LIFE przy współpracy z kontrolerem. Z poziomu aplikacji określa się także, jaką funkcję (ruch rolety w górę / dół) realizuje odpowiednie wejście 🖲 oraz 🛦. 2.2 PRZYCISK ŻALUZJOWY POJEDYNCZY

#### STEROWANIE LOKALNE

W trybie tym przy krótkich naciśnięciach (<0,5 s) przycisku żaluzjowego sterownik SRM-22 realizuje operacje: otwierania, zamykania lub zatrzymania rolety. Czas ruchu rolety jest zgodny z czasem zaprogramowanym w sterowniku. Domyślny czas wynosi 120 s. Ruch rolety prowadzony jest zgodnie z sekwencją: otwieranie zatrzymanie – zamykanie. Dłuższe naciśniecie przycisku (>2 s) powoduje wywołanie zaprogramowanego ustawienia ulubionego rozumianego jako zdefiniowany % zamkniecia rolety. Z poziomu przycisku pojedynczego da się wywołać tylko jedno ustawienie ulubione (zaprogramowane jako "ustawienie 1").

#### STEROWANIE CENTRALNE

W trybie tym przy krótkich naciśnięciach (<0,5 s) przycisku żaluzjowego sterownik SRM-22 realizuje tylko operacje: otwierania, zamykania. Czas ruchu rolety jest zgodny z czasem zaprogramowanym w sterowniku. Domyślny czas wynosi 120 s. Ruch rolety prowadzony jest zgodnie z sekwencją: otwieranie - zatrzymanie na 0.5 s – zamykanie

UWAGA: W celu podłączenia przycisku żaluzjowego pojedynczego należy skonfigurować wejścia z poziomu aplikacji mobilnej przy współpracy z kontrolerem EXTA LIFE. Jako typ wejścia należy wybrać 'przycisk żaluzjowy pojedynczy' oraz określić tryb pracy wejść jako 'Tryb lokalny' lub 'Tryb centralny'. Jeżeli typ wejścia rozumiany jako "Przycisk żaluzjowy pojedynczy" zostanie wybrany z poziomu aplikacji mobilnej to przycisk może być podłączony pod wejście ▼ lub ▲ (ich działanie jest równorzędne). Przycisk pojedynczy można także podłączyć sprzętowo poprzez zwarcie wejść ▼ oraz ▲ dla danej rolety (wymagane jest wówczas ponowne włączenie napięcia zasilającego)

#### 3. FUNKCJONALNOŚĆ PRZY STEROWANIU Z POZIOMU APLIKACJI MOBILNEJ EXTA LIFE

- Sterowanie odbiornikiem SRM-22 z poziomu aplikacji mobilnej jest możliwe tylko po jego wcześniejszym sparowaniu z kontrolerem EXTA LIFE (patrz REJE-STRACJA (PAROWANIE) ODBIORNIKA SRM-22 W SYSTEMIE EXTA LIFE).
- Sterownik od razu po sparowaniu jest widoczny na liście odbiorników widocznych w systemie EXTA LIFE i może być od razu sterowany.

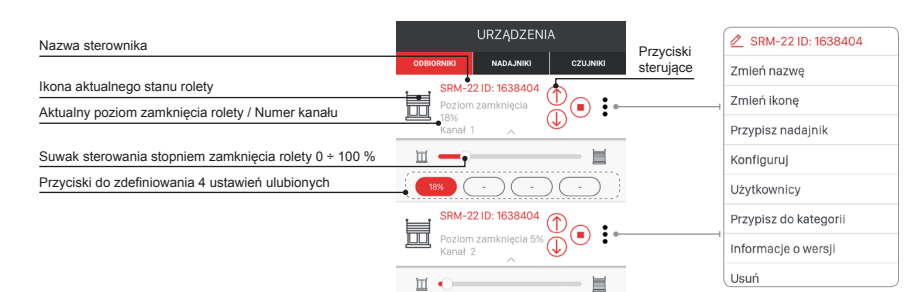

- Kliknięcie w przycisk "🗇" realizuje otwieranie rolety. Podczas otwierania przycisk "🗇" jest podświetlony. Czas otwierania jest zgodny z czasem skonfigurowa: nym w odbiorniku. W celu aktualizacji stanu rolety należy odświeżać ekran urządzeń (przeciągnięcie ekranu w dół).
- Kliknięcie w przycisk "U" realizuje zamykanie rolety. Podczas zamykania przycisk "U" jest podświetlony. Czas zamykania jest zgodny z czasem skonfigurowanym w odbiorniku. W celu aktualizacji stanu rolety należy odświeżać ekran urządzeń (przeciągniecie ekranu w dół).
- Jeżeli roleta jest otwierana lub zamykana to naciśniecie przycisku "💭" lub "🗇" powoduje jej zatrzymanie. Po zatrzymaniu rolety znika podświetlenie przycisku. Aktualny poziom zamknięcia rolety jako wartość procentowa jest wskazywana w aplikacji. Aktualizacja następuje po zatrzymaniu rolety - w celu aktualizacji położenia rolety konieczne jest odświeżenie ekranu (poprzez wejście w ekran urządzenia lub poprzez przeciągnięcie ekranu w dół). Stan rolety dodatkowo sygnalizowany jest poprzez ikonę. Wyróżniamy tylko trzy różne ikony: roleta całkowicie otwarta, roleta całkowicie zamknięta, roleta w położeniu pośrednim.
- W przypadku sterowania za pomocą suwaka przesuwając go w odpowiednią stronę regulujemy procent zamknięcia rolety. Ustawiona na suwaku wartość procentowa jest przesyłana do urządzenia w momencie puszczenia suwaka. Od tego momentu roleta rozpoczyna ruch, aby ustawić się w wybranym położeniu.

#### POŁOŻENIA ULUBIONE:

- Z poziomu aplikacji mobilnej dla każdej rolety w sterowniku SRM-22 można zdefiniować maksymalnie 4 położenia ulubione rozumiane jako procentowy stopień zamknięcia rolety. Do wywoływania ich z poziomu aplikacji służą tzw. przyciski ulubione.
- Początkowo ustawienia nie są zdefiniowane. Sygnalizuje to symbol "-" umieszczony wewnątrz przycisku.

- W celu przypisania położenia ulubionego do danego przycisku należy za pomoca suwaka ustawić procent zamkniecia rolety, odczekać aż roleta dojedzie do zadanego położenia, odświeżyć ekran i następnie dłużej przytrzymać wybrane pole ulubione. Po poprawnym przypisaniu zdefiniowana wartość jest wyświetlana wewnatrz pola
- Po krótkim naciśnieciu zdefiniowanego przycisku ulubionego zostaje on podświetlony a wartość określająca stopień zamkniecia rolety jest wysyłana do danego sterownika. Roleta ustawia się w zadeklarowanym położeniu. Suwak w aplikacji także ustawia się na pozycji odpowiadającej wywołanemu ustawieniu ulubionemu. Zmiana położenia suwaka powoduje wygaszenie przycisku ulubionego.
- dla nadajników radiowych i wejść przewodowych w trybie lokalnym
- wych użytkowników.

## PROGRAMOWANIE NADAJNIKÓW RADIOWYCH EXTA LIFE

- Status procesu programowania sygnalizuje dioda STATUS.
- Dioda STATUS sygnalizuje także odbieranie / nadawanie ramek radiowych krótkotrwałe zaświecanie się na zielono. Zakończenie operacji programowania/kasowania sukcesem sygnalizowane jest kilkukrotnym szybkim zamruganiem diody STATUS na zielono.

UWAGA: W odbiorniku SRM-22 osobno programuje się przyciski radiowe mające działać w trybie lokalnym oraz w trybie centralnym. W sumie do pamięci jednego odbiornika w kolejnych krokach procesu programowania można wpisać aż 96 przycisków (przykładowo 48 par w trybie lokalnym oraz 48 par w trybie centralnym). Daje to dużą elastyczność podczas procesu programowania a następnie sterowania. Odbiornik reaguje tylko na te przyciski, które zostały do niego wpisane podczas procesu programowania. Liczba 96 par rozkłada się na cały sterownik SRM-22 (na obie rolety).

- W celu realizacji trybu centralnego dla kilku sterowników rolet (jednoczesne zamykanie / otwieranie kilku rolet) te same przyciski nadajnika należy zaprogramować w trybie centralnym jednocześnie do każdego odbiornika/kanału.
- Przyciski można przypisywać do odbiornika SRM-22 bezpośrednio z wykorzystaniem przycisku PROG. (wymagany jest wówczas dostęp do odbiornika) lub zdalnie (bez dostępu do odbiornika) z wykorzystaniem aplikacji mobilnej i kontrolera EXTA LIFE.

## 1. PROGRAMOWANIE BEZPOŚREDNIE Z WYKORZYSTANIEM PRZYCISKU PROG.

Do bezpośredniego przypisania nadajników radiowych do odbiornika wykorzystuje się przycisk PROG. na odbiorniku Na przykładzie pilota 2-przyciskowego P-457/2

### PRZYPISANIE PRZYCISKÓW W TRYBIE LOKALNYM

- Nacisnąć na krótko (1s) przycisk PROG. na odbiorniku zaświeci się dioda 'STATUS oraz diody V, A powiązane z silnikiem M1. 2. Od momentu zaświecenia diod 🖲 🛦 powiązanych z silnikiem M1 należy w czasie krótszym niż 2s naciskając na krótko przycisk PROG wybrać numer rolety do
- 3. Po wybraniu rolety należy odczekać około 2s na wygaszenie diody STATUS.
- 4. Po wygaszeniu djody STATUS w czasie < 5 s należy na krótko nacisnać przycisk, który ma realizować lokalne otwieranie rolety (na przykład "1").</p>
- 5. Dioda STATUS zamruga i ponownie zostanie wygaszona.
- 6. W czasie < 5 s należy na krótko nacisnąć przycisk, który ma realizować lokalne zamykanie rolety (na przykład "2").
- 7. Poprawne wpisanie przycisków sygnalizowane jest kilkúkrotnym szybkim zamruganiem diody STATUS oraz wygaszenie diod 🖲 🛦 powiązanych z daną roletą.

### PRZYPISANIE PRZYCISKÓW W TRYBIE CENTRALNYM

- 1. Nacisnąć na krótko (1s) przycisk PROG. na odbiorniku zaświeci się dioda 'STATUS oraz diody ♥, ▲ powiązane z silnikiem M1. 2. Od momentu zaświecenia diod 🖲 🛦 powiązanych z silnikiem M1 należy w czasie krótszym niż 2s naciskając na krótko przycisk PROG wybrać numer rolety do
- 3. Po wybraniu rolety należy odczekać około 2s na wygaszenie diody STATUS.
- 4. Po wygaszeniu diody STATUS należy odczekać około 5 s aż dioda STATUS zamruga.
- 6. Dioda STATUS zamruga i ponownie zostanie wygaszona.
- 7. W czasie < 5 s należy na krótko nacisnąć przycisk, który ma realizować centralne zamykanie rolety (na przykład "2").
- 8. Poprawne wpisanie przycisków sygnalizowane jest kilkukrotnym szybkim zamruganiem diody STATUS oraz wygaszeniem diod V. A powiazanych z dana roleta.

## 2. ZDALNE PROGRAMOWANIE NADAJNIKÓW Z WYKORZYSTANIEM APLIKACJI EXTA LIFE

Zdalne programowanie nadajników umożliwia dopisanie przycisków nadajnika do wybranego odbiornika SRM-22 bez fizycznego dostępu do niego (bez konieczności naciskania przycisku PROG. na odbiorniku). Jest to szczególnie wygodne w sytuacji, gdy odbiorniki są już zainstalowane na obiekcie a dostęp do nich jest utrudniony

- Wymagania dotyczące zdalnego programowania nadajników z odbiornikiem SRM-22: w systemie musi być zainstalowany kontroler EXTA LIFE.
- odbiorniki do których chcemy zdalnie dopisać nadajnik musza być zasilone i sparowane z kontrolerem
- odbiorniki musza znajdować się w zasięgu kontrolera,
- nadajniki, które chcemy zdalnie dopisać do odbiorników także muszą być sparowane z kontrolerem, w jednym kroku da się zdalnie dopisać tylko jeden nadajnik do jednego odbiornika SRM-22.
- W celu zdalnego dopisania wybranych przycisków nadajnika do sterownika SRM-22 należy:
- 1. Wybrany odbiornik SRM-22 sparować z kontrolerem.
- 2. Sparować z kontrolerem nadajnik, którego przyciski chcemy zdalnie przypisać do odbiornika. 3. Z poziomu nadajnika wybrać opcie "Przypisz odbiornik" •
- 22 widoczny jest jako dwie rolety w zależności od potrzeb należy wybrać "roleta 1" lub "roleta 2"
- 5. W polu 'Tryb pracy' należy ustawić tryb, w którym nadajnik ma współpracować z odbiornikiem 🖲. W przypadku SRM-22 możliwe tryby to: lokalny lub centralny.
- Naciskając przycisk "Zapisz" nastąpi zdalne zaprogramowanie nadajnika do odbiornika. Poprawny przebieg tej operacji zostanie potwierdzony komunikatem "Urzadzenia zostały sparowane".

Operację zdalnego przypisania nadajnika do odbiornika można także wykonać z poziomu odbiornika. W tej sytuacji należy z poziomu menu edycyjnego odbiornika wybrać opcję "Przypisz nadajnik".

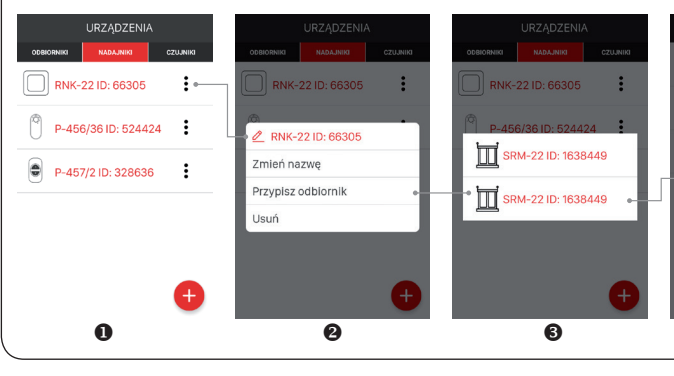

Położenia ulubione wywoływane z aplikacji przypisane sa do konkretnej rolety sterownika SRM-22. Położenia te moga być różne od tych zaprogramowanych

Położenia ulubione mogą być deklarowane tylko przez użytkowników z uprawnieniami administratora. Nie mogą być zmieniane i edytowane przez standardo-

której będą wpisywane przyciski. Wybór rolety sygnalizowany jest zaświeceniem właściwych diod LED 🖲 adopwiednio M1 dla rolety 1 oraz M2 dla rolety 2.

której beda wpisywane przyciski. Wybór rolety sygnalizowany jest zaświeceniem właściwych diod LED 🖲 🛦 - odpowiednio M1 dla rolety 1 oraz M2 dla rolety 2.

5. Po zamruganiu diody STATUS w czasie < 5 s należy na krótko nacisnąć przycisk, który ma realizować centralne otwieranie rolety (na przykład "1").

4. Z listy wszystkich sparowanych odbiorników wybrać odbiornik SRM-22 do którego chcemy zdalnie przypisać nadajnik 🛽. UWAGA: W aplikacji sterownik SRM-

6. Wybrać przyciski nadajnika, które chcemy zdalnie dopisać do odbiornika 9. Zawsze należy zdeklarować przycisk realizujący funkcję otwierania oraz przycisk realizujący funkcję zamykania danej rolety. Naciskając przycisk "Podgląd nadajnika" wyświetli się widok nadajnika z naniesioną numeracją przycisków Ø.

| RNK-22 ID:     | 66305     | RNK-22     | ID: 66305 | RNK-22 ID: 66305 |          |  |
|----------------|-----------|------------|-----------|------------------|----------|--|
| ryb pracy      | Lokalny > | Tryb pracy | Lokalny > | Przycisk †       |          |  |
| zycisk t       | >         | Przycisk † | 1 >       | Przycisk i       |          |  |
| 🖉 Wybierz tryb |           | Przycisk 1 | 2 >       | ZAPIS            | z        |  |
| ▶ Lokalny      |           |            |           | PODGLAD NA       | DAJNI    |  |
| Centralny      |           | ZA         | PISZ      |                  |          |  |
| PODGLĄD NA     |           | PODGLĄD    |           | 1                |          |  |
|                |           |            |           | 2                |          |  |
| 4              |           |            | 9         |                  | <u>L</u> |  |

## PROGRAMOWANIE CZASÓW RUCHU ROLETY

UWAGA: Poprawne zaprogramowanie czasów otwierania i zamykania jest bezwzględnie konieczne w przypadku sterowania roleta z poziomu aplikacji mobilnej lub podczas definiowania tzw. położeń ulubionych. Na podstawie tych czasów przeliczane są wartości procentowe rozu ne iako stopier zamkniecia rolety

- Fizycznie do zaprogramowanych czasów dodawany jest 2 sekundowy offset aby pewnie realizować otwieranie / zamykanie rolety biorąc pod uwagę różną dynamikę napędów. Offset nie jest brany pod uwagę podczas obliczania wartości procentowych.
- Czasy zamykania i otwierania mogą być programowane w zakresie od 1 s do 10 minut. Konfigurację czasów można przeprowadzić z poziomu odbiornika (za pomocą przycisku PROG.) lub zdalnie z poziomu aplikacji mobilnej EXTA LIFE przy współpracy z kontrolerem.

### 1. BEZPOŚRENIE PROGRAMOWANIE CZASÓW Z WYKORZYSTANIEM PRZYCISKU PROG.

W celu poprawnego zaprogramowania czasów zamykania i otwierania roletę należy ustawić w skrajnym górnym położeniu (roleta całkowicie otwarta)

- Nacisnąć na krótko (1s) przycisk PROG. na odbiorniku zaświeci się dioda 'STATUS oraz diody ▼,▲ powiązane z silnikiem M1
- 2. Od momentu zaświecenia diod 🖲 🛦 powiązanych z silnikiem M1 w czasie krótszym niż 2s należy naciskając na krótko przycisk PROG wybrać numer rolety do której będą programowane czasy otwierania / zamykania. Wybór rolety sygnalizowany jest zaświeceniem właściwych diod LED 🖲 odpowiednio M1 dla rolety 1 oraz M2 dla roletv 2.
- Po wybraniu rolety należy odczekać około 2s na wygaszenie diody STATUS
- 4. Po wygaszeniu diody STATUS należy odczekać około 10 s. Po drugim szybkim przemruganiu diody STATUS należy na krótko nacisnąć przycisk PROG. 5. Roleta zacznie się zamykać i jednocześnie dioda STATUS zacznie pulsować z częstotliwością 1 s co sygnalizuje odmierzanie "czasu zamykania". Jak roleta dojedzie do skrajnego położenia dolnego należy ponownie nacisnąć przycisk "PROG". Roleta zacznie się otwierać i programowany jest wówczas czas otwierania. Jak roleta dojedzie do skrajnego położenia górnego należy ponownie nacisnąć przycisk PROG. Kończy to proces programowania czasów otwierania / zamykania. Czasy sa pamietane w sterowniku
- 6. Poprawne zaprogramowania czasów sygnalizowane jest kilkukrotnym szybkim zamruganiem diody STATUS na zielono oraz wygaszenie diod 🖲 powiązanych z dana roleta

#### 2. ZDALNE PROGRAMOWANIE CZASÓW Z WYKORZYSTANIEM APLIKACJI EXTA LIFE

- Konfiguracja czasów otwierania i zamykania rolet współpracujących ze sterownikiem SRM-22 jest możliwa z poziomu aplikacji mobilnej. W tym celu najpierw należy sparować dany odbiornik SRM-22 z kontrolerem systemu EXTA LIFE. W celu konfiguracji czasów należy z menu edycyjnego odbiornika wybrać opcje "Konfiguruj". Aktualne czasy zamykania oraz otwierania odczytane ze sterownika SRM-22 dla danej rolety są określone przez parametry "Czas zamykania" oraz "Czas otwierania". Użytkownik może recznie zmieniać ich wartość w zakresie od 1 s do 10 min.
- Czasy otwierania / zamykania można także zaprogramować z poziomu aplikacji za pomoca przycisku "Konfiguruj czasy zamykania / otwierania". Wykonuje się to podobnie jak za pomocą przycisku PROG.

#### W celu zaprogramowania czasów zamykania i otwierania należy ustawić roletę w skrajnym górnym położeniu (roleta całkowicie otwarta).

- Należy na krótko nacisnąć przycisk "Konfiguruj czasy otwierania / zamykania".
- 2. Zostanie wyświetlony ekran służący do konfiguracji czasów otwierania / zamykania. W trakcie programowania czasów wyświetlane są komunikaty informujące o statusie procesu programowania.
- Po naciśnieciu przycisku "START" roleta zacznie się zamykać i jednocześnie dioda STATUS zacznie pulsować z częstotliwością 1 s co sygnalizuje odmierzanie czasu zamykania. Jak roleta dojedzie do skrajnego położenia dolnego należy ponownie nacisnąć przycisk "START". Roleta zacznie się otwierać i programowany jest wówczas czas otwierania. Jak roleta dojedzie do skrajnego górnego położenie należy ponownie nacisnąć przycisk "START". Kończy to proces programowania czasów otwierania / zamykania. Czasy są pamiętane w sterowniku i zaczytywane do ekranu konfiguracyjnego danego kanału sterownika SRM-22.

![](_page_2_Picture_18.jpeg)

aktualnie ustawione czasy zamykania / otwierania z możliwością ręcznego wpisania wartości od 1 s do 10 min

przycisk do konfiguracji czasu zamykania / otwierania

## PROGRAMOWANIE POŁOŻEŃ ULUBIONYCH DLA NADAJNIKÓW I WEJŚĆ IN1.IN2

- Dla nadainików radiowych oraz danych wejść 🔻 🛦 (LOCAL 1 lub LOCAL 2) można zaprogramować dwa położenia ulubione określane jako % zamknięcia rolety. Położenia są wspólne dla wszystkich nadajników przypisanych do danej rolety w trybie lokalnym oraz wejść 🔻, 🛦 pracujących w trybie lokalnym. Położenia ulubione moga być wywoływane niezależnie od aktualnego położenia rolety.
- W celu wywołania pierwszego półożenia ulubionego należy dłużej (>2 s) przytrzymać przycisk nadajnika realizujący ruch rolety w górę (przycisk przypisany w trybie lokalnym) lub przycisk podłączony do wejścia A danej rolety.
- W celu wywołania drugiego położenia ulubionego należy dłużej (>2 s) przytrzymać przycisk nadajnika realizujący ruch rolety w dół (przycisk przypisany w trybie lokalnym) lub przycisk podłączony do wejścia ▼ danej rolety.

UWÁGA: Po kilkukrotnym wywołaniu ustawień ulubionych z pośrednich położeń rolety może nastąpić ich rozkalibrowanie. Ponowna kalibracja jest wykonywana automatycznie po całkowitym otwarciu lub zamknieciu rolety.

#### BEZPOŚRENIE PROGRAMOWANIE USTAWIEŃ ULUBIONYCH Z WYKORZYSTANIEM PRZYCISKU PROG.

- Niezależnie od nadajnika radiowego położenia ulubione programowane są zawsze za pomocą przycisków 1 i 2.
- · W celu zaprogramowania położeń ulubionych roletę należy ustawić w jednym ze skrajnych położeń (górnym lub dolnym)
- KONFIGURACJA PIERWSZEGO POŁOŻENIA ULUBIONEGO
- Całkowicie otworzyć lub zamknąć roletę
- 2. Nacisnać na krótko (1s) przycisk PROG. na odbiorniku zaświeci sie dioda 'STATUS oraz diody ▼, A powiązane z silnikiem M1
- 3. Od momentu zaświecenia diod V. A powiazanych z silnikiem M1 w czasie krótszym niż 2s należy naciskając na krótko przycisk PROG wybrać numer rolety do której będą programowane czasy otwierania / zamykania. Wybór rolety sygnalizowany jest zaświeceniem właściwych diod LED 🖲 dopowiednio M1 dla rolety 1 oraz M2 dla rolety 2.
- Po wybraniu rolety należy odczekać około 2s na wygaszenie diody STATUS
- 5. Po wygaszeniu diody STATUS należy odczekać około 15 s. Po trzecim szybkim przemruganiu diody STATUS w czasie krótszym niż 5 s należy na krótko nacisnać przycisk PROG
- Roleta rozpocznie ruch w góre lub w dół w zależności od tego w jakim położeniu się znajdowała. Po osiagnieciu poziomu, który ma być zaprogramowany iako pierwsze ustawienie ulubione należy nacisnać przycisk "1" nadajnika lub przycisk lokalny podłaczony do wejścia 🛦 (domyślnie ruch rolety w góre). Roleta zostanie zatrzymana
- Poprawne zaprogramowania czasów sygnalizowane jest kilkukrotnym szybkim zamruganiem diody STATUS na zielono oraz wygaszenie diod 🖲 🛦 powiązanych z daną roletą.

### KONFIGURACJA DRUGIEGO POŁOŻENIA ULUBIONEGO

- Całkowicie otworzyć lub zamknąć roletę
- Nacisnąć na krótko (1s) przycisk PROG. na odbiorniku zaświeci się dioda 'STATUS oraz diody ▼,▲ powiązane z silnikiem M1 3. Od momentu zaświecenia diod 🖲 powiązanych z silnikiem M1 w czasie krótszym niż 2s należy naciskając na krótko przycisk PROG wybrać numer rolety do której będą programowane czasy otwierania / zamykania. Wybór rolety sygnalizowany jest zaświeceniem właściwych diod LED 🛝 odpowiednio M1 dla rolety 1 oraz M2 dla roletv 2.
- 4. Po wybraniu rolety należy odczekać około 2s na wygaszenie diody STATUS.
- 5. Po wygaszeniu diody STATUS należy odczekać około 15 s. Po trzecim szybkim przemruganiu diody STATUS w czasie krótszym niż 5 s należy na krótko nacisnać przycisk PROG
- drugie ustawienie ulubione należy nacisnąć przycisk "2" nadajnika lub przycisk lokalny podłączony do wejścia 🖲 (domyślnie ruch rolety w dół). Roleta zostanie zatrzymana.
- z dana roleta

#### ZMIANA POŁOŻEŃ ULUBIONYCH Z WYKORZYSTANIEM APLIKACJI EXTA LIFE

SRM-22 z kontrolerem. W tym celu należy z menu edycyjnego odbiornika wybrać opcję "Konfiguruj". Zostaniemy przeniesieni do ekranu konfiguracyjnego, który umożliwia ustawienie podstawowych parametrów danego sterownika rolet.

|                                                                        | ← SRM-22 ID: 1638404           |                  |  |  |  |
|------------------------------------------------------------------------|--------------------------------|------------------|--|--|--|
| położenia ulubione<br>dla nadajników radiowych<br>oraz wejść lokalnych | Stan po włączeniu<br>zasilania | Otwórz<br>roletę |  |  |  |
| pole do konfiguracji pierwszego                                        | → Komfort 1                    | 70% >            |  |  |  |
| pole do konfiguracji drugiego 🛛 🔶 położenia ulubionego                 | Komfort 2                      | 10% >            |  |  |  |
|                                                                        | Czas zamykania                 | 00h:00m:10s S    |  |  |  |
|                                                                        | Czas otwierania                | 00h:00m:10s s    |  |  |  |

| Kontiguruj czasy       |
|------------------------|
| zamykania / otwierania |

W celu zmiany danego położenia ulubionego należy kliknać w odpowiednie pole co spowoduje rozwiniecje suwaka. Za pomoca suwaka należy ustawić nowa wartość położenia ulubionego i nacisnąć przycisk "Zapisz zmiany". W celu zapisania nowej konfiguracji do sterownika SRM-22 należy nacisnąć przycisk "Zapisz"

## UWAGI DOTYCZĄCE UŻYTKOWANIA

#### FUNKCJONALNOŚĆ STEROWNIKA SRM-22:

- Sterownik pozwala na niezależne sterowanie dwoma roletami
- Każda roleta podłączona do sterownika SRM-22 może być równocześnie sterowana z poziomu: 2.1 nadajników systemu EXTA LIFE / wejść zewnętrznych
  - sterowanie w trybie lokalnym,
  - sterowanie w trybie centralnym
  - wywołanie do 2 ustawień ulubionych
- w przypadku wejść zewnętrznych sterowanie za pomocą przycisków pojedynczych lub podwójnych. 2.2 aplikacji mobilnej EXTA LIFE po sparowaniu z kontrolerem
- sterowanie typu zamknij / otwórz / zatrzymaj za pomocą przycisków sterujących, nastawa procentowego stopnia zamknięcia rolety za pomocą suwaka, wywołanie maksymalnie do 4 ustawień ulubionych.
- 3 Aktualne położenie danej rolety jest wskazywane w aplikacji mobilnej (% zamknięcia rolety + ikona). Za pomocą ikony sygnalizowane są tylko 3 stany: roleta całkowicie otwarta, całkowicie zamknieta, roleta w położeniu pośredniu
- Do jednego sterownika można przypisać wieksza liczbe przycisków nadajników EXTA LIFE maksymalnie 96 par (na przykład 48 nadajników w trybie lokalnym). Jest to ilość przewidziana na cały sterownik (obie rolety).
- 5. Przyciski nadajników mogą być przypisywane do sterownika SRM-22 z wykorzystaniem przycisku PROG oraz "zdalnie" poprzez aplikację mobilną (bez dostepu do sterownika).
- 6. Kilka sterowników SRM-22 może współpracować z jednym nadajnikiem umożliwia to na przykład grupowanie rolet (zalecanym trybem pracy jest wówczas tryb centralny) lub niezależne sterowanie roletą z kilku miejsc.
- Sterownik rolet może być sparowany tylko z jednym kontrolerem EXTA LIFE (po sparowaniu sterownik nie jest widoczny dla innych kontrolerów).
- Przyciski wpisane do danej rolety w obrębie sterownika SRM-22 mogą być z niego selektywnie usuwane.
- wówczas przyciski przypisane do obu rolet.
- 10. Podstawowe parametry sterownika SRM-22 są konfigurowane z poziomu aplikacji. 11. Z poziomu aplikacji mobilnej istnieje możliwość zdalnej aktualizacji oprogramowania w sterowniku (wymagane jest do tego podłączenie do kontrolera zewnetrznej pamieci przenośnej w standardzie USB 2.0 z najnowszym oprogramowaniem sterownika SRM-22)

| Ustawienia domyślne (fabryczne) sterownika SRM-22 | - us | st |
|---------------------------------------------------|------|----|
|---------------------------------------------------|------|----|

| Parametr                                             | Ustawienia domyślne                                                           | Możliwość konfiguracji                                                               |  |  |
|------------------------------------------------------|-------------------------------------------------------------------------------|--------------------------------------------------------------------------------------|--|--|
| zachowanie rolety po włączeniu napięcia zasilającego | nie zmienia położenia                                                         | tak – aplikacja mobilna                                                              |  |  |
| typ wejść LOCAL 1 oraz LOCAL 2                       | przyciski żaluzjowe odbijające podwójne                                       | tak – aplikacja mobilna lub sprzętowe zwarcie<br>wejść "▼" oraz "▲" dla danej rolety |  |  |
| tryb pracy wejść LOCAL 1, LOCAL 2                    | tryb sterowania lokalnego<br>"▼" – ruch rolety w dół "▲" – ruch rolety w górę | tak – aplikacja mobilna                                                              |  |  |
| domyślny czas ruchu rolety                           | 120 s                                                                         | tak – aplikacja mobilna lub przycisk PROG.                                           |  |  |
|                                                      |                                                                               |                                                                                      |  |  |

![](_page_2_Figure_68.jpeg)

Istnieje możliwość jednoczesnego usuniecia wszystkich przycisków wpisanych do całej pamięci sterownika (reset do ustawień fabrycznych). Usuwane są

tawienia sa wspólne dla obu rolet (roleta 1 oraz roleta 2):

## **KASOWANIE CAŁEJ PAMIĘCI STEROWNIKA**

Po wykonaniu operacji kasowania z pamieci odbiornika SRM-22 zostaja usuniete wszystkie wpisane do niej przyciski nadajników. Wykasowanie pamieci wiaże się także z odparowaniem (usunięciem) odbiornika z kontrolera EXTA LIFE. Zaprogramowane czasy ruchu rolety (otwieranie/zamykanie) przyjmują wartość domyślną - 120 s. Przypisane do sterownika położenia ulubione także ulegają skasowaniu. Operacja kasowania dotyczy jednocześnie obu kanałów sterownika SRM-22

- W celu wykasowania całej pamięci sterownika należy:
- 1. Wcisnąć przycisk PROG. na około 5 s dioda STATUS zaświeci się.
- 2. Po zaświeceniu diod V. ▲ powiazanych z silnikiem M1 należy zwolnić przycisk PROG.
- 3. Należy odczekać około 2 s aż dioda STATUS zostanie wygaszona.
- 4. Po wygaszeniu diody STATUS należy ponownie na krótko (<1s) nacisnąć przycisk PROG. i odczekać kilka sekund aż dioda STATUS szybko zamruga co oznacza wykasowanie pamięci.
- 5. Po zakończeniu procedury kasowania urządzenie jest resetowane sygnalizuje to miganie diody STATUS przez około 5s. Po tym czasie sterownik jest gotowy do pracy.

## SELEKTYWNE KASOWANIE PAMIECI STEROWNIKA

W odbiornikach systemu EXTA LIFE istnieje możliwość selektywnego usuwania przycisków z pamięci odbiornika. Umożliwia to wykasowanie tylko wybranych przycisków bez konieczności kasowania całej pamięci odbiornika. Przyciski mogą być kasowane bezpośrednio (za pomocą przycisku PROG.) lub zdalnie z poziomu aplikacii EXTA LIFE

#### SELEKTYWNE KASOWANIE PARY PRZYCISKÓW WPISANYCH DO ODBIORNIKA W TRYBIE LOKALNYM Z WYKORZYSTANIEM PRZYCISKU PROG.

- . Nacisnąć przycisk PROG. na odbiorniku i trzymać go wciśnięty przez około 5 s zaświeci się dioda STATUS.
- 2. Po 5 s zaświecą się diody 🔻, 🛦 powiązane z silnikiem M1. Wówczas w czasie krótszym niż 2s naciskając na krótko przycisk PROG należy wybrać numer rolety z której będą selektywnie usuwane przyciski.
- Wybór rolety sygnalizowany jest zaświeceniem właściwych diod LED ▼, ▲ odpowiednio M1 dla rolety 1 oraz M2 dla rolety 2.
- 4. Po wybraniu rolety należy odczekać około 2s na wygaszenie diody STATUS.
- 5. Należy nacisnąć dowolny przycisk wpisany do danej rolety jako przycisk lokalny.
- 6. Poprawne usunięcie przycisku sygnalizowane jest kilkukrótnym szybkim zamruganiem diody STATUS na zielono oraz wygaszenie diod 🖲 🛦 powiązanych z dana roleta.

### SELEKTYWNE KASOWANIE PARY PRZYCISKÓW WPISANYCH W TRYBIE CENTRALNYM Z WYKORZYSTANIEM PRZYCISKU PROG.

- . Nacisnąć przycisk PROG. na odbiorniku i trzymać go wciśnięty przez około 5 s zaświeci się dioda STATUS.
- 2. Po 5 s zaświecą się diody 🔻, 🛦 powiązane z silnikiem M1. Wówczas w czasie krótszym niż 2s naciskając na krótko przycisk PROG należy wybrać numer rolety z której beda selektywnie usuwane przyciski.
- 3. Wybór rolety sygnalizowany jest zaświeceniem właściwych diod LED ▼, ▲ odpowiednio M1 dla rolety 1 oraz M2 dla rolety 2.
- 4. Po wybraniu rolety należy odczekać około 2s na wygaszenie diody STATUS. Następnie należy odczekać około 5 s na zamruganie diody STATUS.
- 5. Należy nacisnąć dowolny przycisk wpisany do danej rolety jako przycisk centralny.
- 6. Poprawne usunięcie przycisku sygnalizowane jest kilkukrotnym szybkim zamruganiem diody STATUS na zielono oraz wygaszenie diod 🖲 🛦 powiązanych z dana roleta.

#### ZDALNE KASOWANIE NADAJNIKÓW Z WYKORZYSTANIEM APLIKACJI EXTA LIFE

Odbiornik, z którego w sposób zdalny mają być usunięte przyciski nadajników musi być sparowany z kontrolerem EXTA LIFE. W celu zdalnego wykasowania przycisków z pamięci odbiornika należy:

- Z poziomu menu edycyjnego odbiornika wybrać opcję "Konfiguruj" (1).
- 2. W ekranie konfiguracyjnym należy nacisnąć przycisk " Przypisane nadajniki" (2) co spowoduje pobranie z odbiornika aktualnej listy nadajników wpisanych do jego pamięci (3).
- Naciskając na nazwę nadajnika zostaną wyświetlone szczegóły dotyczące jego wpisu do pamięci odbiornika (numery wpisanych przycisków, tryb pracy) 4. Wybierając z menu edycyjnego nadajnika opcję "Usuń" następuje usunięcie danych przycisków nadajnika z pamięci odbiornika (4). Nadajnik można także

![](_page_3_Figure_29.jpeg)

## KONFIGURACJA STANU WYJŚC PO WŁĄCZENIU NAPIĘCIA ZASILAJĄCEGO

W przypadku odbiornika SRM-22 można konfigurować zachowanie danej rolety po załączeniu napięcia zasilającego Domyślnie każda z rolet nie zmienia swojego położenia. Możliwe stany po włączeniu zasilania to:

otwórz rolete zamknij rolete. nie zmieniaj położenia, wartość procentowa - po załączeniu napięcia zasilającego roleta ustawi się w położeniu zgodnym ze zdefiniowaną wartością procentowa rozumiana jako stopień zamknięcia rolety. Komfort UWAGA! Jeżeli zanik napięcia zasilającego wystąpi podczas ruchu rolety to po włączeniu napięcia Komfort 2 konieczne jest kilkukrotne wymuszenie ruchu rolety w celu dojechania do jednego z położeń skrajnych (górnego lub dolnego). Czas zamykania 00h:00m:10s rtość % Czas otwierania Tvp weiścia

| FUNKCJONAL                                                                                                    | .NOŚĆ                                                                                                    | WEJŚĆ                                                                                                    | <b>▲</b> , ▼ (LC                                                                                                    | DCAL 1, I                                                                                                    |                                                                                                    | 2)                                                                                                    |                                                                                                    |                                                                                                    |                                                                                                    |
|----------------------------------------------------------------------------------------------------|----------------------------------------------------------------------------------------------------|----------------------------------------------------------------------------------------------------|----------------------------------------------------------------------------------------------------|----------------------------------------------------------------------------------------------------|----------------------------------------------------------------------------------------------------|----------------------------------------------------------------------------------------------------|----------------------------------------------------------------------------------------------------|----------------------------------------------------------------------------------------------------|----------------------------------------------------------------------------------------------------|
| Wejścia ▼ oraz ▲ służą do<br>wejścia LOCAL 2.                                                                                                    | orzewodowe                                                                                                    | go sterowania                                                                                                    | odbiornikien                                                                                                    | n SRM-22. Do                                                                                                    | sterowania pi                                                                                                    | erwszą roletą                                                                                                    | służą wejścia l                                                                                                    | LOCAL 1 a d                                                                                                    | do sterowania drugą roletą                                                                                                    |
| <ul> <li>Wejścia są w pełni konfigu</li> <li>typu przycisku żaluzjow</li> <li>trybu pracy wejść (lokali</li> </ul>                                                                                                    | rowalne z po<br>ego podłączo<br>ny, centralny                                                                                                    | oziomu aplikac<br>onego do wejs<br>),                                                                                                    | ji mobilnej Ež<br>scia sterownil                                                                                                    | KTA LIFE. Kon<br>ka (pojedynczy                                                                                                    | figuracja doty<br>, podwójny),                                                                                                    | czy:                                                                                                    |                                                                                                    |                                                                                                    |                                                                                                    |
| <ul> <li>kierunku ruchu rolety po</li> </ul>                                                                                                    | wyzwoleniu                                                                                                    | z danego we                                                                                                    | ścia (tylko dl                                                                                                    | a przycisku ża                                                                                                    | luzjowego poo                                                                                                    | dwójnego).                                                                                                    |                                                                                                    |                                                                                                    |                                                                                                    |
| Ustawienia domyślne:<br>• Typ łącznika: przycisk ż<br>• Tryb pracy: sterowanie l<br>• Funkcjonalność wejścia                                                                                                    | aluzjowy pod<br>okalne<br>▼: zamykani                                                                                                    | łwójny<br>ie rolety                                                                                                    |                                                                                                    |                                                                                                    |                                                                                                    |                                                                                                    |                                                                                                    |                                                                                                    |                                                                                                    |
| <ul> <li>Funkcjonalność wejścia</li> <li>Wejścia ▼ oraz ▲ wyzwalat</li> <li>lokalnym to dłuższe (&gt; 2 s)</li> </ul>                                                                                                    | ▲: otwieranie<br>ne są tylko z<br>podanie faz                                                                                                    | e rolety<br>: linii "L". Pods<br>w na dane we                                                                                                    | tawowa funk                                                                                                    | cjonalność wy<br>ie wywołanie i                                                                                                    | maga podania<br>ednego z dwó                                                                                                    | a na nie krótki<br>och tzw. położ                                                                                                    | ich (<0,5 s) imp<br>eń ulubionych                                                                                                    | oulsów. Jeże<br>(przypisanyc                                                                                                    | eli wejścia pracują w trybie                                                                                                    |
| padku przycisku pojedyncz                                                                                                    | ego wywoły<br>nfigurowane                                                                                                    | wane jest tylk                                                                                                    | o jedno ustav<br>zvciskami po                                                                                                    | vienie ulubione                                                                                                    | e (zaprogramo                                                                                                    | wane jako usi<br>acii mobilnei                                                                                                    | tawienie "Ulubi                                                                                                    | one_1").                                                                                                    |                                                                                                    |
| to przycisk można podłącz                                                                                                    | yć wówczas                                                                                                    | do wejścia ▼ I                                                                                                    | ub ▲ (ich dzia                                                                                                    | alanie jest rówi                                                                                                    | norzędne).                                                                                                    |                                                                                                    | Koofiguru                                                                                                    | 1638404                                                                                                    |                                                                                                    |
| 2 miana konfiguracji wejsc:<br>1. Po uruchomieniu aplika                                                                                                    | cji należy we                                                                                                    | jść do ekranu                                                                                                    | Urządzenia.                                                                                                    |                                                                                                    | (                                                                                                    |                                                                                                    | zamykania / d                                                                                                    | otwierania                                                                                                    | przycisk pojedynczy                                                                                                    |
| <ol> <li>Z menu edycyjnego dar</li> <li>Po otwarciu ekranu kon</li> </ol>                                                                                                    | iego kanału (<br>figuracyjnego                                                                                                    | (rolety) odbior<br>o należy:                                                                                                    | nika SRM-22                                                                                                    | nalezy wybrad                                                                                                    | c opcję 'Konfig                                                                                                    | guruj'.                                                                                                    | Typ wejścia                                                                                                    | Podwójny > •                                                                                                    | przycisk podwójny                                                                                                    |
| <ul> <li>a. w polu 'Typ wejścia'<br/>dwójny' lub 'Przycisk</li> </ul>                                                                                                    | ustalić typ pr<br>pojedynczy'.                                                                                                    | zycisku podłą                                                                                                    | czonego do                                                                                                    | wejść ▼, <b>▲</b> . Do                                                                                                    | wyboru jest '                                                                                                    | Przycisk po-                                                                                                    | Tryb wejścia                                                                                                    | Lokalny > •                                                                                                    | <ul> <li>lokalny</li> <li>centralny</li> </ul>                                                                                                    |
| <ul> <li>b. w polu 'Tryb wejścia'</li> <li>c. jeżeli jako typ wejścia</li> </ul>                                                                                                    | ustalić tryb p<br>wybrany jes                                                                                                    | oracy wejść ▼,<br>st przycisk żalu                                                                                                    | <ul> <li>Do wyboru<br/>izjowy podwo</li> </ul>                                                                                                    | jest 'Tryb loka<br>bjny to można t                                                                                                    | alny' lub 'Tryb<br>akże ustalić, ł                                                                                                    | centralny'.<br>tóre wejście                                                                                                    | Wejście ↑                                                                                                    | IN1 >                                                                                                    | oondaniy                                                                                                    |
| 4. Po dokonaniu wszystkic                                                                                                    | cję zamykan<br>h ustawień n                                                                                                    | a ktore otw<br>ależy nacisna                                                                                                    | eranıa.<br>įć przycisk 'Z                                                                                                    | apisz' – wprow                                                                                                    | adzone ustav                                                                                                    | vienia zosta-                                                                                                    | Wejście ↓                                                                                                    | IN1 >                                                                                                    |                                                                                                    |
|                                                                                                    | .u.                                                                                                    |                                                                                                    |                                                                                                    |                                                                                                    |                                                                                                    |                                                                                                    |                                                                                                    |                                                                                                    |                                                                                                    |
| REJESTRACJ                                                                                                    |                                                                                                    | OWANIE                                                                                                    | ) STER                                                                                                    | OWNIKA                                                                                                    | SRM-22                                                                                                    | W SYS                                                                                                    | TEMIE E                                                                                                    |                                                                                                    | E                                                                                                    |
| numer seryjny ID <b>•</b> .<br>3. Po zakończeniu procesobie rolety będą wykom<br>lerem EXTA LIFE. Moż<br>4. W celu sparowania zaz<br>liście w zakładce Odbio<br>5. Odbiornik SRM-22 po s<br>6. Odbiorniki wojet SRM-22<br>7. Odbiorniki po sparowanz<br>armknięcia" – podawar<br>gurowanym w sterowni<br>8. Odbiorniki można paro<br>jednoczesnego parowa<br>9. Po sparowaniu każden<br>10. Dopiero sparowane od<br>funkcji czasowych i log | su wyszukiw<br>ywały ruch w<br>liwe jest zazi<br>znaczonych o<br>porniki S.<br>sparowaniu w<br>po sparowani<br>niu mogą by<br>po sparowani<br>w po sparowani<br>ku SRM-22.<br>wać pojedyr<br>niu większej<br>o w kanałowi c<br>biorniki moga<br>icznych). | ania <b>C</b> nacisk<br>v kierunku gór<br>naczenie więc<br>odbiorników n<br>widoczny jest j<br>ilu przypisana<br>ć od razu ste<br>nyślnie sterow<br>nczo – wówcz<br>j liczby odbiorn<br>odbiornika SR<br>ą być wykorzy<br>wanie<br>wanie sterow<br>wanie sterow<br>w<br>w<br>w<br>w<br>w<br>w<br>w<br>w<br>w<br>w<br>w<br>w<br>w<br>w<br>w<br>w<br>w<br>w | ając przycisł<br>a / dół). Zazr<br>ej niż jedneg<br>ależy nacisn<br>ako dwie role<br>jest domyśli<br>rowane za p<br>anie prowadz<br>as po naciśr<br>mików są one<br>M-22 można<br>stywane w sy | c 'TEST' możli<br>iaczając pola c<br>o wyszukaneg<br>ąć przycisk 'P/<br>ety ("roleta 1" c<br>ia ikona.<br>omocą przycisk<br>cone jest w tryt<br>nięciu przycisk<br>automatycznie<br>przypisać indy<br>stemie do dals | wa jest szybk<br>bok przycisku<br>o odbiornika.<br>ARUJ'. Po chu<br>raz "roleta 2")<br>ków w aplikac<br>bie zamknij – 2<br>u 'PARUJ' od<br>e zapisywane<br>widualną naz<br>szej jego konfig<br>U PARO<br>C ROM-22 | a lokalizacja (<br>TEST' • wy<br>vili odbiorniki<br>cji. Stan odbior<br>razu można<br>z nazwami do<br>wę i ikonę z b<br>guracji (przypi<br>vanie | odbiornika (nac<br>/bieramy odbio<br>zostają zarejes<br>omika jest sygr<br>wórz. Czas ruc<br>do odbiornika<br>omyślnymi.<br>wazy dostępnyc<br>sywane do uży | A Constraints of the second second se                                                                                                    | rzemiennie przycisk TEST<br>hcemy sparować z kontro-<br>systemie i widoczne są na<br>opprzez parametr "Poziom<br>st zgodny z czasem skonfi-<br>ową nazwę. W przypadku<br>kategorii, budowanie scen, |
|                                                                                                    |                                                                                                    | test )                                                                                                    |                                                                                                    | test O                                                                                                    | ROM-24                                                                                                    | test O                                                                                                    | SRM-22 ID: 16384                                                                                                    | 404 Do •                                                                                                    | SRM-22 ID: 1638404                                                                                                    |
|                                                                                                    | ROM-24                                                                                                    | (test) ()                                                                                                    | ♀ ROM-24<br>ID:                                                                                                    | test O :                                                                                                    | ♀ ROM-24<br>ID:                                                                                                    | test O                                                                                                    | Poziom zamknięci<br>Kanał 2                                                                                                    | * 3% (↓) ● :                                                                                                    | Kanał 2                                                                                                    |
| Brak urządzeń dla danej kategorii.                                                                                                    | ■ D:                                                                                                    | (test) () :                                                                                                    | SRM-22                                                                                                    | test O                                                                                                    | SRM-22                                                                                                    | test 🥑 🚦                                                                                                    |                                                                                                    |                                                                                                    |                                                                                                    |
|                                                                                                    | ROM-24                                                                                                    | (test) () :                                                                                                    | ROM-24<br>ID:157288                                                                                                    | 87 test O                                                                                                    | ROM-24<br>ID:1572887                                                                                                    | test O                                                                                                    |                                                                                                    |                                                                                                    |                                                                                                    |
| •                                                                                                    | 2 ZATR                                                                                                    | 7YMA.I                                                                                                    | 8                                                                                                    | ARUJ                                                                                                    |                                                                                                    | 21.1                                                                                                    | 6                                                                                                    | <b>+</b>                                                                                                    | <b>6 •</b>                                                                                                    |
| <b>.</b>                                                                                                    |                                                                                                    |                                                                                                    |                                                                                                    |                                                                                                    |                                                                                                    |                                                                                                    | U U                                                                                                    |                                                                                                    | •                                                                                                    |
| USUNIĘCIE (O<br>Każdy zarejestrowany w sy<br>"odparowanie" odbiornika z<br>UWAGA: Zawsze usuwar<br>usunięcia tylko jednego<br>W celu usunięcia odbiornik<br>1. Po uruchomieniu aplikai<br>odbiornikiem SRM-22 w<br>3. Po usunięciu odbiornik j                                                                                                    | DPARC<br>stemie odbic<br>z zasobów ko<br>ne są oba ka<br>kanału.<br>a z systemu<br>cji wejść do ę<br>miki a nastę<br>ybrać opcję<br>est automaty                                                                                                    | DWANIE)<br>pornik SRM-22<br>pontrolera.<br>anały (rolety)<br>EXTA LIFE n<br>ekranu Urządz<br>ponie z pozion<br>"Usuń"<br>vcznie usuwar                                                                                                    | ODBIC<br>może zostać<br>powiązane<br>ależy:<br>renia<br>nu menu edy<br>ny z listy spar                                                                                                    | <b>RNIKA S</b><br>z niego usunię<br>z odbiornikie<br>ycyjnego dane<br>owanych odbio                                                                                                    | ty. Usunięcie j<br>m SRM-22. N<br>rgo kanału (rc<br>orników.                                                                                                    | z SYSTE<br>est rozumiane<br>ie ma możliw<br>ilety) powiąza                                                                                       | e jako<br>vości Sa<br>unej z                                                                                                    | A LIFE<br>URZĄDZENIA<br>Maszwar<br>Angelia 45 ()<br>4-22 (2): 1638404<br>4-22 (2): 1638404 ()<br>4-23 (): 1638404 ()<br>4-23 (): 1638404 ()<br>4-338404 ()<br>4-3 | czuwa                                                                                                    |
|                                                                                                    | Sociautoridly                                                                                                    | John Grand                                                                                                    | , ∠ nory oµdi                                                                                                    | Gwanyon Oubli                                                                                                    | G. THILO ¥¥.                                                                                                    |                                                                                                    |                                                                                                    |                                                                                                    | •<br>Usuń<br>Informacje o wersji                                                                                                    |
|                                                                                                    |                                                                                                    |                                                                                                    |                                                                                                    |                                                                                                    |                                                                                                    |                                                                                                    |                                                                                                    |                                                                                                    | )                                                                                                    |

## MONTAŻ

Sterownik SRM-22 przeznaczony jest do montażu w szafach rozdzielczych na szynie TH35. Obudowa zajmuje dwa moduły. Do poprawnej pracy wymagane jest podłączenie anteny. Jeżeli antena musi być zainstalowana poza szafą rozdzielczą (dotyczy głównie rozdzielnic metalowych) to moż na do tego celu wykorzystać antenę zewnętrzną ANT-01 z przewodem o długości 3 m. Antena posiada złącze typu SMA.

- 1. Rozłaczyć obwód zasilania bezpiecznikiem. wyłącznikiem nadmiarowoprądowym lub rozłącznikiem izolacyjnym przyłączonymi do odpowiedniego obwodu.
- 2. Sprawdzić odpowiednim przyrządem stan beznapięciowy na przewodach zasilających.
- 3. Podłączyć przewody pod zaciski zgodnie ze schematem podłaczenia.
- 4. Zamontować urządzenie w rozdzielnicy na szynie TH.
- 5. Załączyć obwód zasilania i sprawdzić poprawność działania.

## PODŁACZENIE

![](_page_4_Figure_8.jpeg)

![](_page_4_Picture_9.jpeg)

(

Urządzenie należy podłaczyć do sieci jednofazowej zgodnie z obowiązującymi normami. Sposób podłączenia określono w niniejszej instrukcji. Czynności związane z instalacją, podłączeniem i regula-

UWAGA cją powinny być wykonywane przez wykwalifikowanych elektryków, którzy zapoznali się z instrukcją obsługi i funkcjami urządzenia. Demontaż obudowy powoduje utratę gwarancji oraz stwarza niebezpieczeństwo porażenia prądem. Przed rozpoczę-ciem instalacji należy upewnić się czy na przewodach przyłączeniowych nie występuje napięcie. Do insta-lacji należy użyć wkrętaka krzyżowego o średnicy do 3,5 mm. Na poprawne działanie ma wpływ sposób transportu, magazynowania i użytkowania urządzenia. Instalacja urządzenia jest niewskazana w nastę-pujących przypadkach: brak elementów składowych, uszkodzenie urządzenia lub jego deformacje. W przy padku nieprawidłowego funkcjonowania należy zwró cić sie do producenta

## UWAGI

- 1 Sterownik współpracuje z silnikami jednofazowymi 230 VAC z wyłącznikami krańcowymi lub przeciążeniowymi. Można do niego podłączyć maksymalnie dwa napędy. Nie można podłączać więce niż jednego silnika do pojedynczego wyjścia sterownika SRM-22. Bezwzględnie należy przestrzegać maksymalnej obciążalności wyjścia - 350 W (2 A) dla obciążeń w klasie AC3.
- Nie zaleca się montażu sterowników w rozdzielnicach metalowych ze względu na to, że metal bardzo mocno tłumi fale radiowe co może skutkować znacznym ograniczeniem zasięgu.
- 3 Zaleca się, aby roleta podłączana do danego wyjścia sterownika podczas jego instalacji i programowania była w skrajnym położeniu (roleta całkowicie otwarta lub zamknięta). W przeciwnym wypadku po zaprogramowaniu pilota lub sparowaniu sterownika z kontrolerem konieczne jest kilkukrotne wymuszenie ruchu rolety aby ustawić ją w skrajnym położeniu (górnym lub dolnym).
- Do wejść sterownika SRM-22 można podłączyć przyciski żaluzjowe odbijające do sterowania przewodowego. Domyślnie sterownik współpracuje z przyciskami żaluzjowymi odbijającymi podwójnymi. W celu podłączenia przycisków pojedynczych należy sprzętowo zewrzeć wejścia "v" oraz "a" przypisane do danej rolety lub z poziomu aplikacji mobilnej jako typ wejścia ustawić 'Przycisk żaluzjowy pojedynczy' (wówczas przycisk można podłączyć do wejścia "▼" lub "▲" danej rolety).

# UWAGA: Zwierając fizycznie wejścia "♥", "▲" danej rolety w celu podłączenia przycisku pojedyn-czego konieczne jest ponowne załączenie napięcia zasilającego sterownika SRM-22.

Fizyczne zwarcie wejść jednej rolety powoduje, że wejścia drugiej rolety automatycznie działają tak jak wejścia przeznaczone do współpracy z przyciskami pojedynczymi (fizycznie zwierając wejścia nie ma możliwości, aby jedna roleta pracowała z przyciskiem żaluzjowym pojedynczym a druga z przyciskiem podwójnym). Taki układ przycisków jest możliwy tylko w przypadku konfiguracji wejść z poziomu aplikacji mobilnej przy współpracy z kontrolerem EXTA LIFE.

![](_page_4_Figure_19.jpeg)

- 5. podczas instalacji należy zwrócić uwagę, aby odbiornik nie był narażony na bezpośrednie działanie wody oraz na pracę w środowisku o podwyższonej wilgotności. Temperatura w miejscu instalacji powinna zawierać się w zakresie od -10 do +55°C.
- 6. sterownik SRM-22 przeznaczony jest do montażu wewnątrz pomieszczeń. Podczas instalacji na zewnątrz pomieszczeń odbiornik należy umieścić w dodatkowej puszce hermetycznej i zabezpieczyć przed wnikaniem wody
- Po zainstalowaniu odbiornika SRM-22 należy sprawdzić poprawność jego działania. W przypadku sterowania z poziomu nadajników systemu EXTA LIFE konieczne jest ich wcześniejsze zaprogra-7 mowanie z odbiornikiem (patrz Programowanie nadajników). W przypadku współpracy z kontrolerem konieczne jest prawidłowe sparowanie odbiornika z kontrolerem (patrz Rejestracja odbiorników w systemie EXTA LIFE). Wejścia lokalne w domyślnym trybie pracy od razu są gotowe do pracy.

## ZDALNA AKTUALIZACJA OPROGRAMOWANIA

Odbiornik SRM-22 posiada wbudowany bootloader, który umożliwia zdalną zmianę oprogramowania z poziomu aplikacji EXTA LIFE. Aktualizacja jest możliwa tylko w przypadku odbiorników sparowanych z kontrolerem i może być zrealizowana tylko przez użytkownika z uprawnieniami administratora. W celu aktualizacji konieczne jest pobranie najnowszego oprogramowania ze strony extalife.pl i przeniesienie go na kartę SD w kontrolerze – w tym celu należy szczegółowo zapoznać się z instrukcją "Aktualizacja softu w odbiornikach EXTA LIFE". Instrukcja jest do pobrania ze strony extalife.pl.

Aktualna wersja oprogramowania odbiornika SRM-22 wskazywana jest w zakładce "Informacje o wersji". Po naciśnieciu przycisku "Aktualizuj" wysyłana jest informacja do kontrolera, który wprowadza odbiornik w tryb aktualizacji oprogramowania. Najnowsze oprogramowanie z poziomu kontrolera jest przesyłane do odbiornika. Podczas aktualizacji odbiornik i kontroler są przełączane na częstotliwość serwisową i nie jest możliwe ich sterowanie. Jeżeli aktualizacja zakończy się sukcesem to informacja o tym jest z poziomu odbiornika przesyłana jest do kontrolera i sygnalizowana w aplikacji mobilnej.

Jeżeli z jakiegoś powodu aktualizacja odbiornika zakończy się niepowodzeniem to od strony kontrole-

ra zostaje on oznaczony jako odbiornik z błędem aktualizacji. Odbiornik traci swoją oryginalną funkcjonalność (sygnalizuje to ciągłe miganie zielonej diody STATUS w odstępie 1s). Wówczas jeżeli z poziomu aplikacji dla takiego 📃 odbiornika wybrana zostanie z menu opcja "Informacje o wersji" to możliwe jest ponowienie procesu aktualizacji.

UWAGA: W sytuacji błędu aktualizacji nie wolno usuwać odbiornika z zasobów kontrolera.

![](_page_4_Picture_29.jpeg)

**KARTA GWARANCYJNA** 

ZAMEL Sp. z o.o. udziela 24- miesięcznej gwarancji na sprzedawane towary. Producent udziela 24 miesięcznej gwarancji 2

- Gwarancia ZAMEL Sp. z o.o. nie sa obiete
- omechaniczne uszkodzenia powstałe w transporcie, załadunku / rozladunku lub innych okolicznościach,
   b) uszkodzenia powstałe na skutek wadliwie wykonanego montażu lub eksploatacji wyrobów ZAMEL Sp. z o.o.,
   c) uszkodzenia powstałe na skutek jakichkolwiek przeróbek dokonanych przez KUPUJĄCEGO lub osoby trzecie a odnoszących się do wy
  - robów będących przedmiotem sprzedaży lub urządzeń niezbędnych do prawidłowego funkcjonowania wyrobów będących przedmiotem sprzedaży,
- uszkodzenia wynikające z działania siły wyższej lub innych zdarzeń losowych, za które ZAMEL Sp. z o.o. nie ponosi odpowiedzialności

Pieczeć i podpis sprzedawcy, data sprzedaży

(b) uszkolczenia wyjnikające z uziałania siły wyszej lub inijych zdarzen tosowych, za kote zawież Sp. z tok ine portosi odpowiedzianie o źródła zasilania (baterio), będące na wyposażeniu urządzenia w momencie jego sprzedaży (jeśli występują). Wszelkie roszczenia z tytułu gwarancji KUPUJĄCY zgłosi w punkcie zakupu lub firmie ZAMEL Sp. z o.o. na piśmie po ich stwierdzeniu. ZAMEL Sp. z o.o. zobowiązuje się do rozpatrywania reklamacji zgodnie z obowiązującymi przepisami prawa polskiego. Wybór formy załatwienia reklamacji, np. wymiana towaru na wolny od wad, naprawa lub zwrot pieniędzy należy do ZAMEL Sp. z o.o. Terytorialny zasięg obowiązywania gwarancji: Rzeczpospolita Polska. Gwarancja nie wyłącza, nie ogranicza ani nie zawiesza uprawnień KUPUJĄCEGO wynikających z przepisów o rękojmi za wady rzeczy porzędonej. 7. sprzedanej